# 家屬端申辦行動接見流程操作說明

下載安裝流程圖

- · 、 先從 PLAY 商店搜尋:
- 1、下載安裝「行動接見2.0」
- 2、選取「打開」即可安裝

| _                                       | -                                                                                         |                                                   |              |                   |
|-----------------------------------------|-------------------------------------------------------------------------------------------|---------------------------------------------------|--------------|-------------------|
|                                         | )                                                                                         |                                                   | 8            | 取消                |
| 搜尋行動接見                                  | 2.0                                                                                       | ×                                                 |              |                   |
|                                         |                                                                                           |                                                   |              | 取得                |
|                                         |                                                                                           |                                                   |              | App內購買            |
| 拼色彩繽紛的拼圖                                | !這個應                                                                                      | 用程序有                                              | 超過10,00      | 0幅美               |
| 龍的高清圖片。拼                                | 每日免費預                                                                                     | 开圖札用台                                             | 尔目己的相        | 「米創               |
| ● 1000 1000 1000 1000 1000 1000 1000 10 | <b>登見 2.0</b><br>立收容人家<br>≩☆ 1                                                            | 《屬專用 /                                            | 下載完成後<br>App | 點選打開<br><b>打開</b> |
| <b>联府</b> 夜和一府會議議局                      | ARE ES                                                                                    | En Multimor<br>In Alexandra<br>Manadan<br>Manadan |              |                   |
| 相正要使民族的人口的<br>2010年1月1日<br>             | R 194<br>B M 195 S F H R B<br>B M 195 S F H R B<br>B M 195 S F H R B<br>B M 195 S F H R B | 47.<br>Masaning<br>Masaning<br>Masaning           |              | And Alexandre     |

- 二、 便民服務入口網:
  - 1、基本資料建檔
  - (1) 操作說明
  - A、 開啟首頁。
  - B、 點擊註冊,進入個資聲明頁面。
  - C、 查看個資聲明並確認。
  - D、 輸入註冊相關資料並送出。
  - E、 查看認證郵件並確認。
  - (2) 系統畫面

便民服務入口網

#### 歡迎使用行動接見2.0

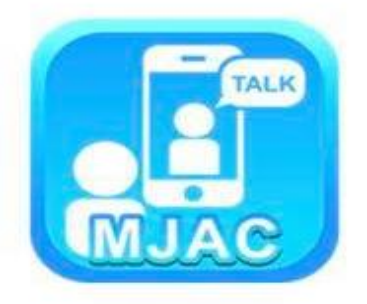

我有收到一則會議通知

矯正署便民服務入口網

\*點選矯正署便民入口網進入註冊

#### (3) 註冊畫面

註冊流程「矯正署便民服務入口網」透過帳號管理所有線上服務,因此家 屬需進行線上註冊,註冊後透過郵件認證,即可完成帳號註冊。

| ( ) 便民服務入口約               | ž    |
|---------------------------|------|
|                           | MENU |
|                           |      |
| 信箱                        |      |
| 密碼                        |      |
| 第進注册 ● 記密碼                |      |
| 系統支援Chrome、 Edge、 Firefox | ×    |

家屬端註冊流程圖 2-1

#### service.mjac.moj.gov.tw

C

必須(例如法令已規定保存期限), 或另外取得您的書面同意時,仍得保 存或繼續處理、利用您的個人資料。

- 如您認為我們違法蒐集、處理或利用 您的個人資料時,您有權請求我們刪 除、停止處理或利用您的個人資料。
   但我們會檢視是否有違法情形,並回 覆您結果。
- 6. 您若不提供個人資料的影響

AA

註冊時所列的個人資料多數為必填欄
 位,如未正確、完整填寫,可能無法
 註冊帳號,或將無法申請各本服務。

本人已詳閱本網站依個人資料保護法所告知事項並清楚瞭解蒐集、處理或利用個人資料之目的及用途。

1

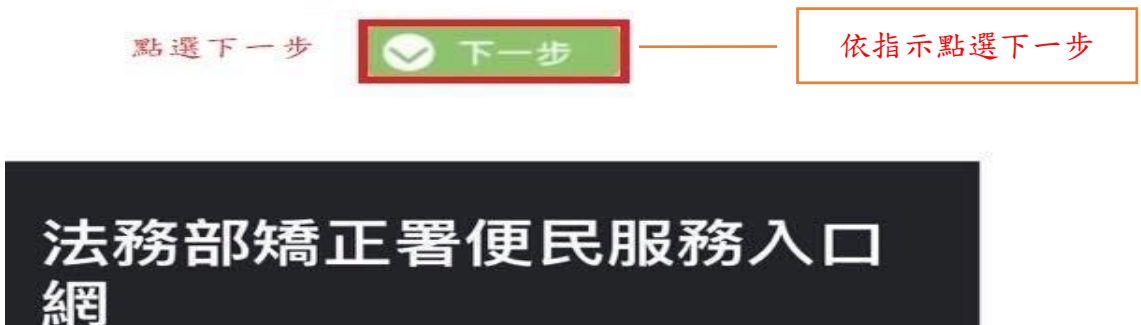

家屬端註冊流程圖 2-2

#### (4) 填寫畫面

註冊時所列的個人資料多數為必填欄位,如未正確及完整填寫,可能無法 註冊帳號,或將無法申請本服務。

輸入資料完成後點選註冊即完成「如下圖所示」。

| 姓名                  |
|---------------------|
| 身份證                 |
| 信箱                  |
|                     |
| 手機<br>辦理行動接見必填      |
| 電話                  |
| 密碼                  |
| 再次確認密碼              |
| 輸入資料完成後,<br>點選註冊 註冊 |

家屬端註冊流程圖 2-3

\*以上欄位均須填寫,最後選取註冊即完成。

#### 帳號註冊結果

註冊資料填寫成功,帳號驗證信件已 寄至信箱: @gmail.com。 請於10分鐘內完成郵件認證,時間超 過後需重新填寫資料並驗證。

# 法務部矯正署便民服務入口

**〈**所有郵件

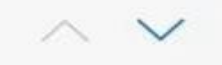

mjac\_mblp@mail.moj.go... 下午 4:16 收件人:

### 便民服務入口網註冊通知

您好:

您於【便民服務入口網】註冊帳號成功, 請點選下方連結進行帳號驗證。 點此網址進行驗證<u>https://</u> service.mjac.moj.gov.tw/MBLPWEB/Home/ EmailVial? a=d4520ebaf49ed22dcb679615890bb06 4b9802b314858989272f6fed9870959c0 &b=1076116275557222602 \*此驗證信將於10分鐘後失效,失效後請重

新申請。

前往信箱查看郵件,點選郵件內網址完成認證。

家屬端註冊流程圖 2-4

- 三、 服務項目申請審核:
- (1) 操作說明
- A、 進入此功能頁面。
- B、 輸入收容機關、呼號、關係, 並查詢後確認收容人資料無誤。
- C、 輸入要申請的服務項目 1. 預約現場接見 2. 預約遠距接見 3. 預約行動接見。
- D、 根據上述項目,請申請人上傳所需佐證資料
- E、 確認後進入審核流程。

|          | WED     | THU       | P.81         | 143     |                    | SUN)        | MON         | N       | ΛEN      | IU       | ни<br>5  | - 54   |
|----------|---------|-----------|--------------|---------|--------------------|-------------|-------------|---------|----------|----------|----------|--------|
| 5 2      | 6<br>13 | 7 14      | 1<br>8<br>15 | 9<br>16 |                    | 7<br>14     | 8<br>15     | 9<br>16 | 10<br>17 | 11<br>18 | 12<br>19 | 1 00 0 |
| 9 26     | -       | 信箱        | Ĩ            |         |                    |             |             |         |          |          |          |        |
|          |         | 密硯        | Ē            |         |                    |             |             |         |          |          |          |        |
| ALC: NAL | 重来      | 所進入<br>點選 | 、入口<br>【登入   | 網,      |                    | 登入<br>註冊    |             |         |          |          |          |        |
|          | 系       | 統支持       | 援Ch          | rome    | <b></b> .<br>∋ ` E | 忘記客<br>dge、 | 图碼<br>Firef | ōx      |          |          |          |        |

家屬端登入畫面圖

(2) 系統畫面 選擇服務項目申請:如下圖

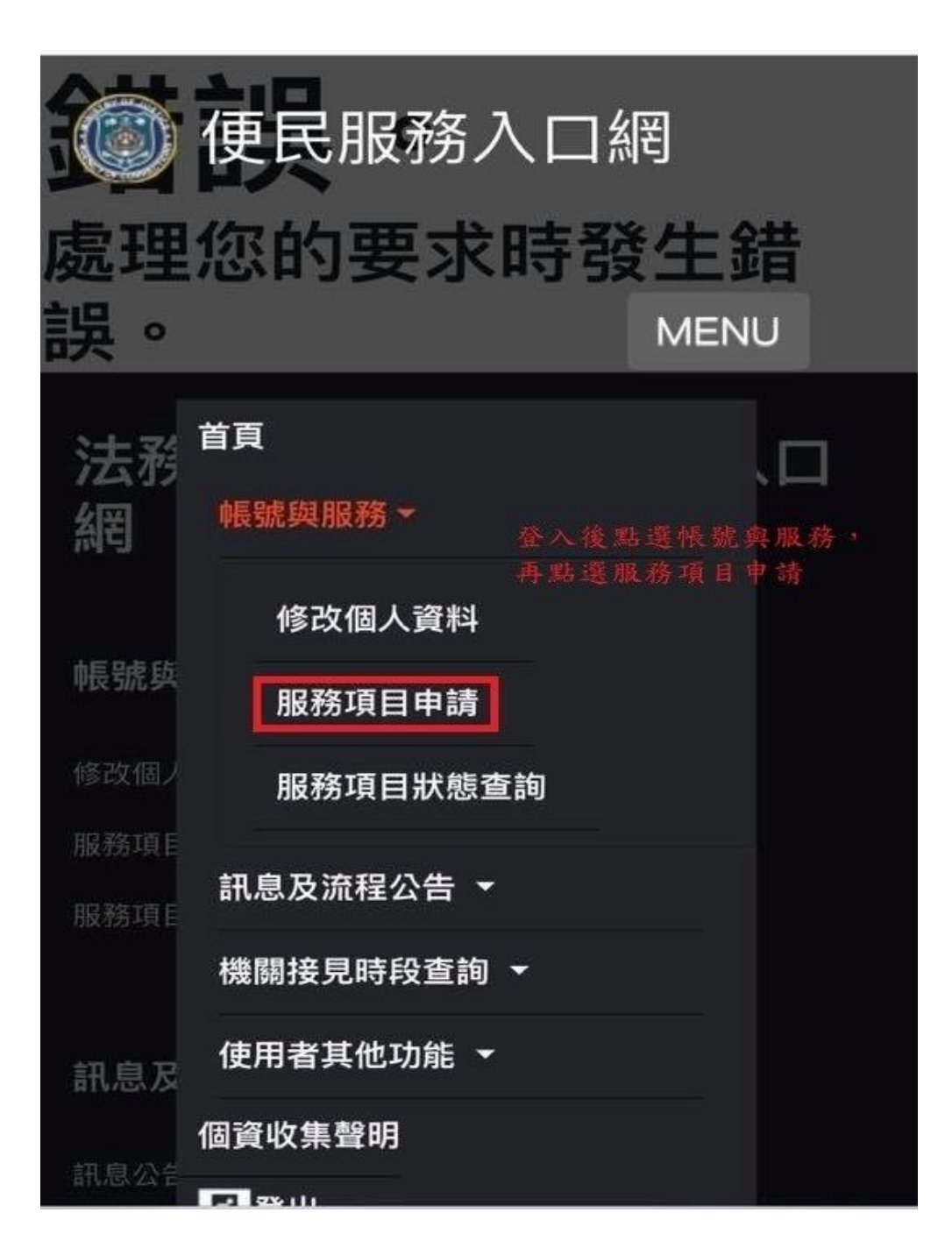

申請審核流程圖 3-1

\*點選服務項目申請後,依下圖所示操作:

- 1. 機關選取「法務部矯正署花蓮監獄」。
- 2. 輸入收容人呼號。
- 3. 選取與收容人關係。
- 4. 勾選「預約行動接見」。

| <b>服務項目申請對象</b><br>點選並選取收容人所在機關                                   |  |
|-------------------------------------------------------------------|--|
| 請選擇矯正機關                                                           |  |
| 輸入收容人呼號                                                           |  |
| 呼號                                                                |  |
| 點擊查詢                                                              |  |
| 與收容人關係                                                            |  |
| 選取關係                                                              |  |
| 申請服務項目內容                                                          |  |
| ◎ 預約現場接見                                                          |  |
| ● 預約遠距接見                                                          |  |
| <ul> <li>勾選預約行動接見</li> <li>○ 預約行動接見</li> <li>(正面照必須上傳)</li> </ul> |  |

申請審核流程圖 3-2

\*選取預約行動接見後上傳佐證資料,如下圖所示:

- 1. 上傳身分證正面。
- 2. 上傳戶口名簿或戶籍謄本。
- 3. 上傳正面照「勿戴口罩」。

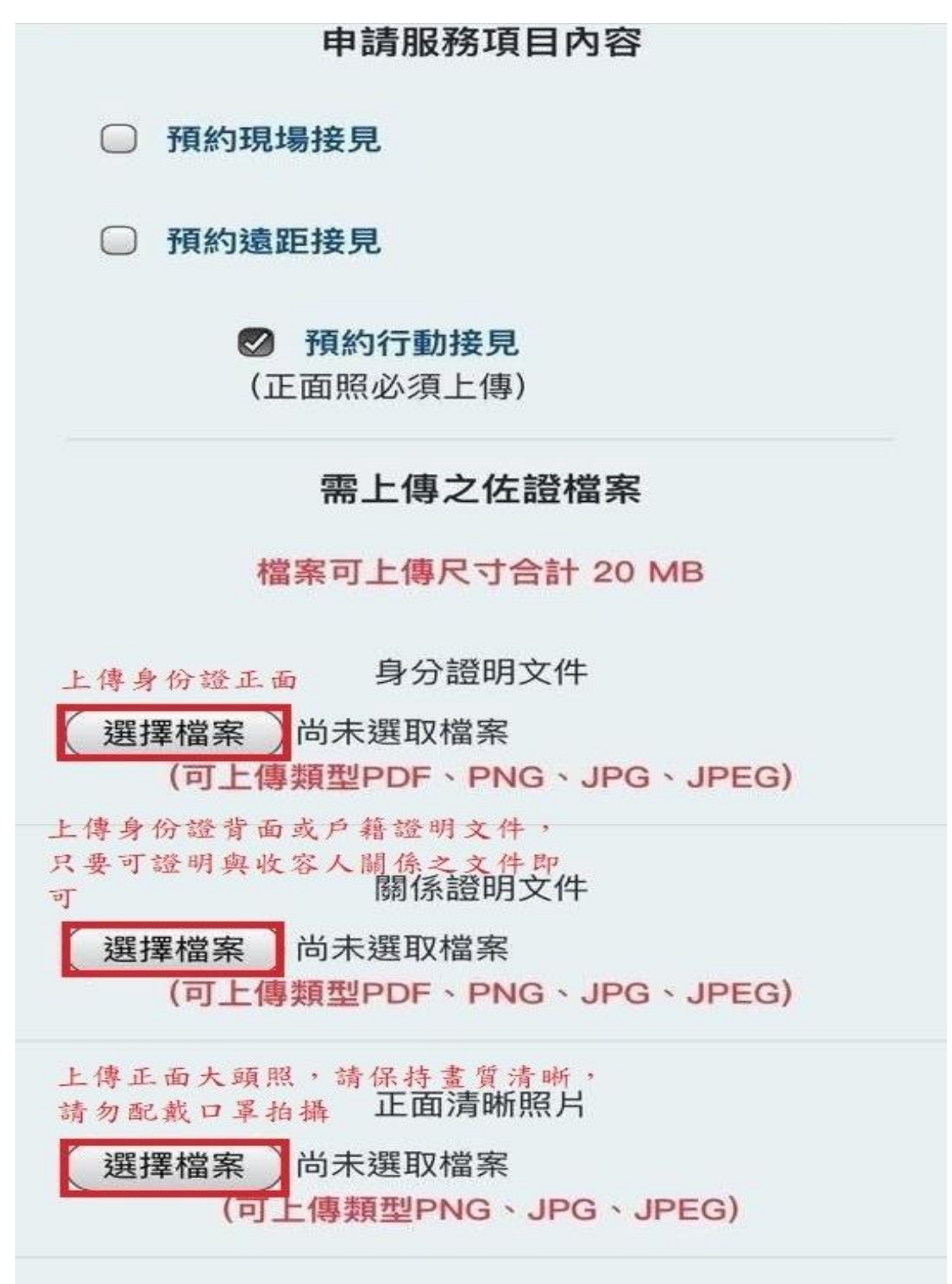

申請審流程圖 3-3

\*請檢查是否有上傳成功

\*至信箱查看審核結果

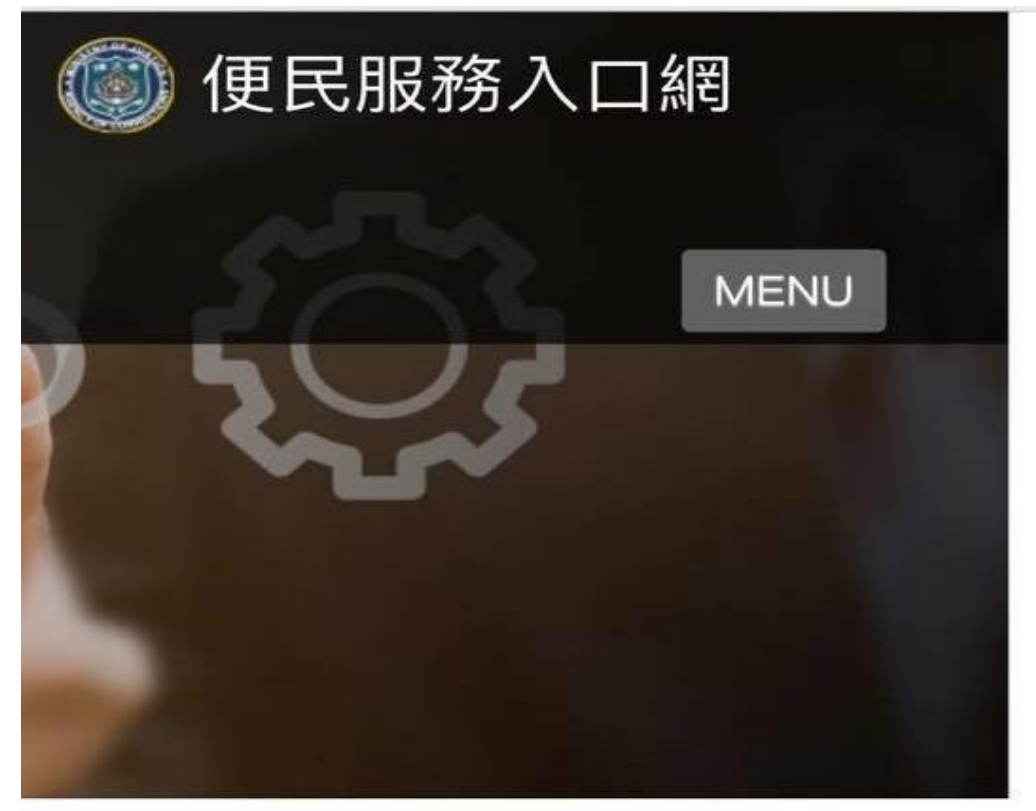

# 服務項目申請

服務項目申請已送出,審核結果將寄至您信箱。

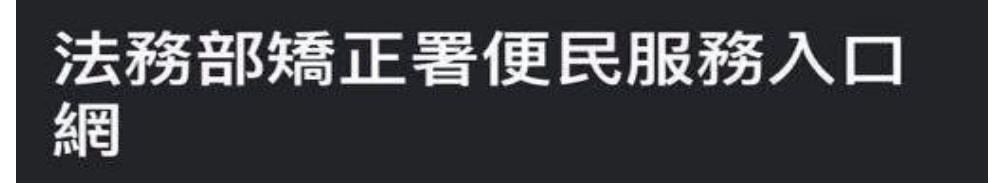

申請審核流程圖 3-4

- 四、 線上預約接見
- (1) 操作說明
- A、 進入此功能頁面。
- B、 選擇接見種類。
- C、 選擇接見對象。
- D、 選擇第二、第三接見人。
- E、 選擇日期時段。
- F、 確認接見資訊是否正確。
- (2) 系統畫面

|            | 便民服務入口網                                              |
|------------|------------------------------------------------------|
|            | MENU                                                 |
| 日日         | 首頁                                                   |
| 心唇号度 600 月 | 帳號與服務▼                                               |
|            | 預約接見 ▼<br>服務項目申請完成後,回到菅頁,選<br>取預約接見,再點選線上預約接見 線上預約接見 |
|            | 線上預約接見查詢                                             |
|            | 訊息及流程公告 👻                                            |
|            | 機關接見時段查詢 👻                                           |
|            | 使用者其他功能 🔻                                            |
|            | 個資收集聲明                                               |
| 請選邦        | 务 <sup>登出</sup>                                      |
|            |                                                      |

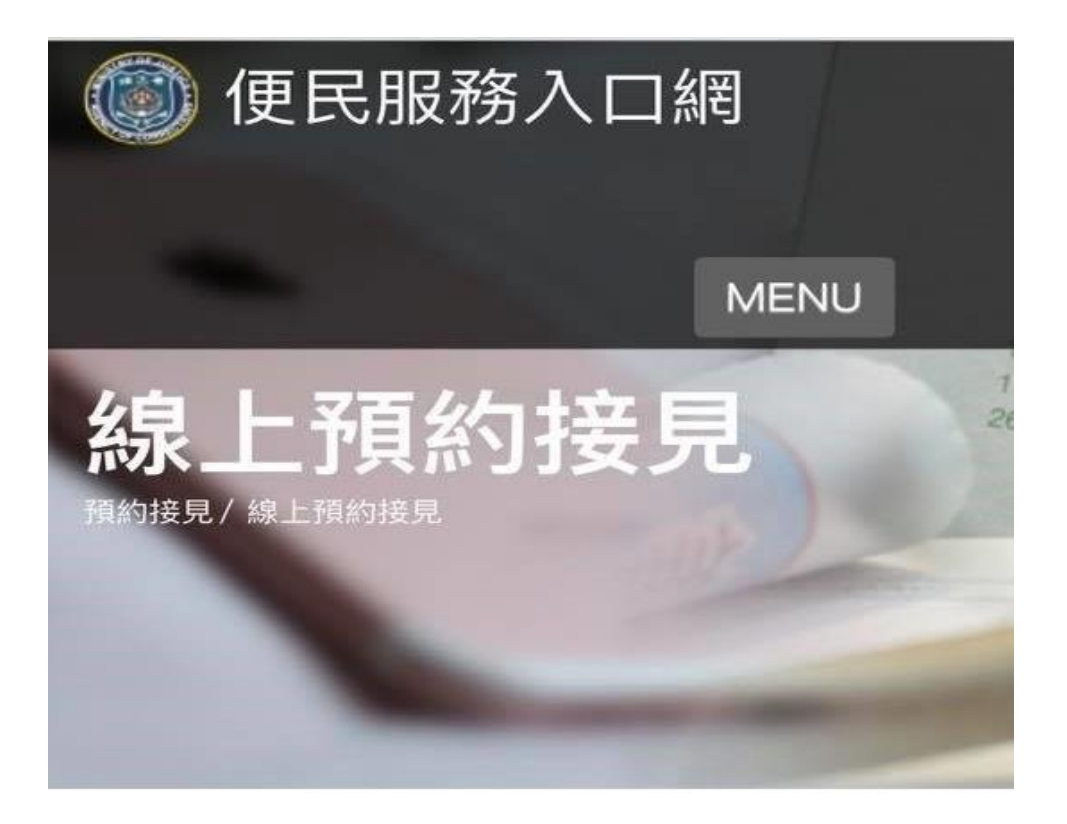

### 選擇接見類型

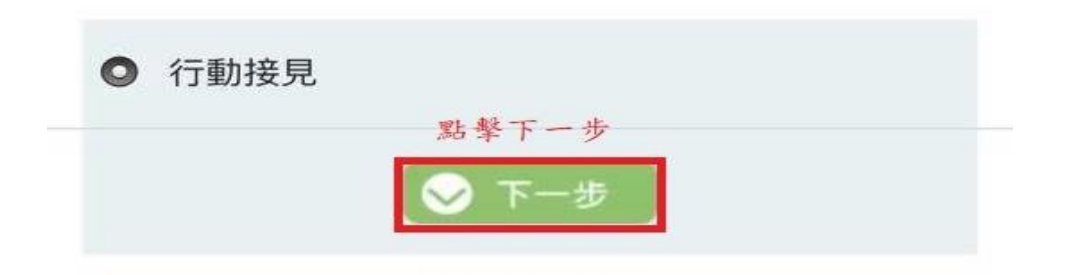

預約接見流程圖 4-2

\*選取行動接見後點擊下一步,進入預約程序,如下圖:

- 1. 選取接見對象
- 2. 選擇最近親屬、家屬或有其他相當理由之選項
- 3. 點選下一步

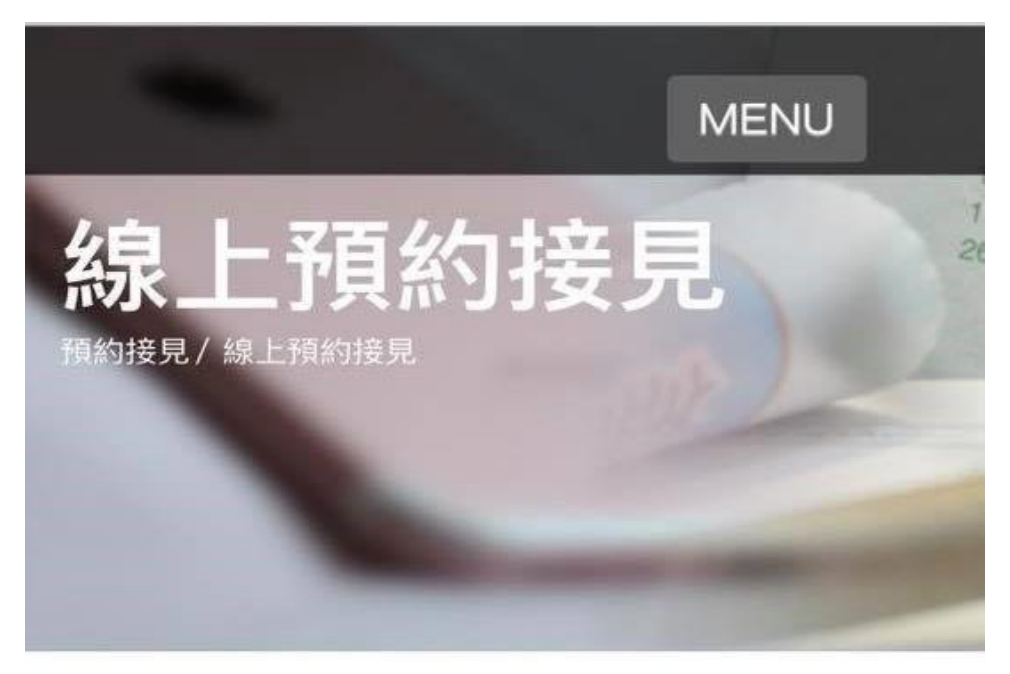

### 選擇接見對象

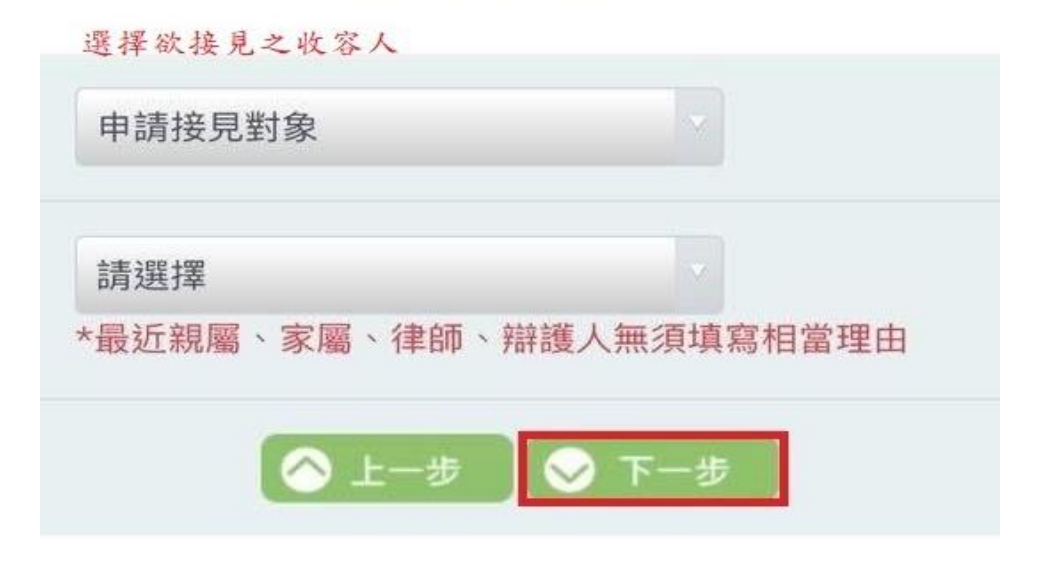

- 1. 若只有1人接見,無其他申請人,直接點選下一步
- 2. 若尚有第2人或第3人,須另外上傳身分證或戶口名簿及正面照供審查
- 3. 上傳相關資料後點選下一步

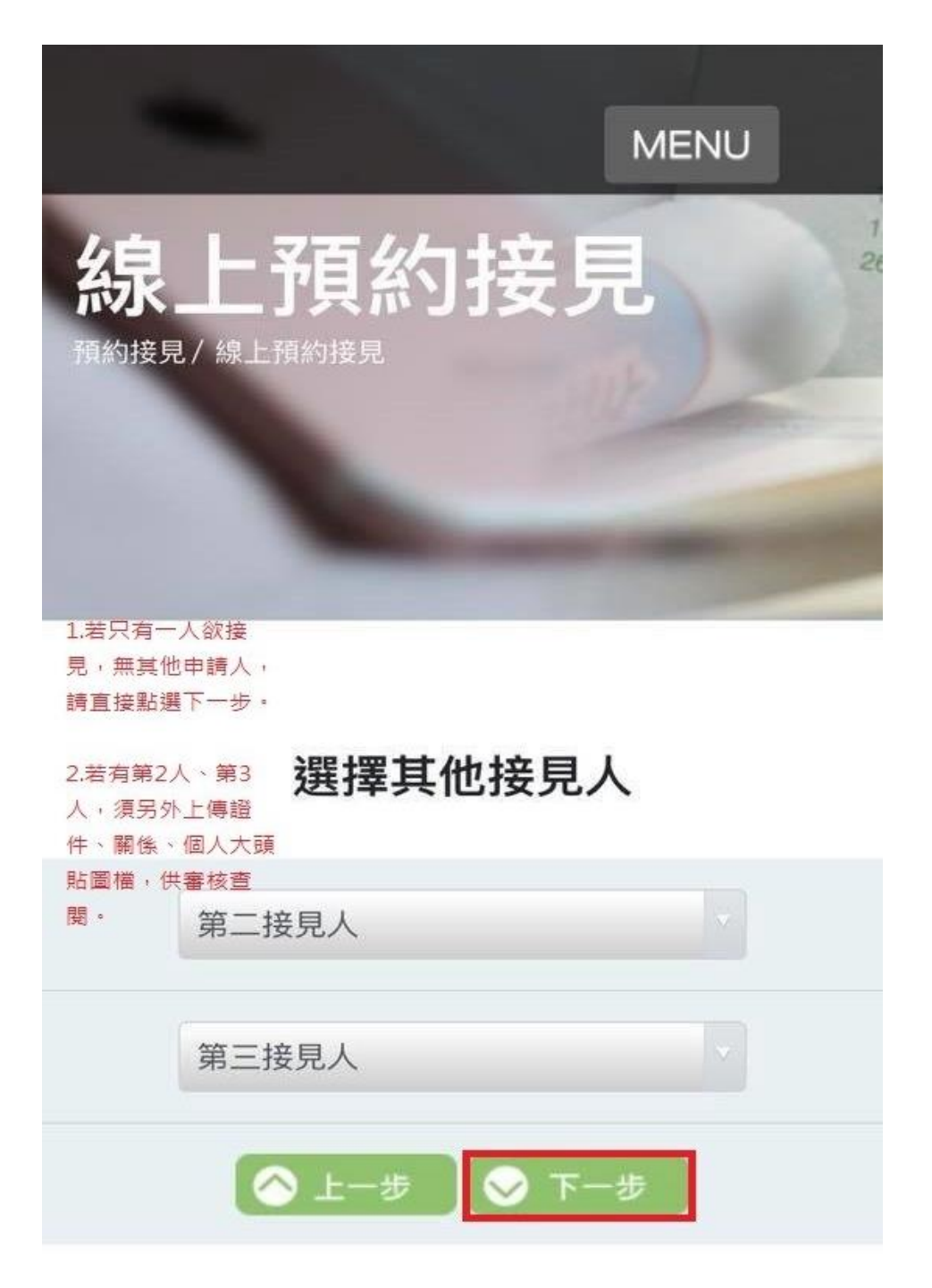

預約接見流程圖 4-4

# 預約時段挑選

1. - 1.

| 2020/12/13 ~ 2020/12/19 |                    |            |            |            |            |            |            |  |  |  |
|-------------------------|--------------------|------------|------------|------------|------------|------------|------------|--|--|--|
| 不 📲                     | □→ 下一週 選取欲接見之日期及時段 |            |            |            |            |            |            |  |  |  |
| 梯次                      | 星期<br>日 13         | 星期<br>一 14 | 星期<br>二 15 | 星期<br>三 16 | 星期<br>四 17 | 星期<br>五 18 | 星期<br>六 19 |  |  |  |
| 第1梯<br>09:00            |                    |            | $\bigcirc$ | 0          | $\bigcirc$ | 0          |            |  |  |  |
| 第2梯<br>09:30            |                    |            | $\bigcirc$ | $\bigcirc$ | $\bigcirc$ | 0          |            |  |  |  |
| 第3梯<br>10:00            |                    |            | $\bigcirc$ | $\bigcirc$ | $\bigcirc$ | $\bigcirc$ |            |  |  |  |
| 第4梯<br>10:30            |                    |            | $\bigcirc$ | $\bigcirc$ | $\bigcirc$ | $\bigcirc$ |            |  |  |  |
| 第5梯<br>11:00            |                    |            | 0          | $\bigcirc$ | $\bigcirc$ | 0          |            |  |  |  |
| 第6梯<br>14:00            |                    |            | 0          | $\bigcirc$ | $\bigcirc$ | $\bigcirc$ |            |  |  |  |
| 第7梯<br>14:30            |                    |            | $\bigcirc$ | 0          | $\bigcirc$ | 0          |            |  |  |  |
| 第8梯<br>15:00            |                    |            | $\bigcirc$ | 0          | $\bigcirc$ | 0          |            |  |  |  |
| 第9梯<br>15:30            |                    |            | $\bigcirc$ | 0          | 0          | $\bigcirc$ |            |  |  |  |
| 第10梯<br>16:00           |                    |            | $\bigcirc$ | 0          | $\bigcirc$ | $\bigcirc$ |            |  |  |  |

#### \*選取欲接見之日期及時段,如下圖所示:

| 梯次            | 星期<br>日 13 | 星期<br>一 14 | 星期<br>二 15 | 星期<br>三 16 | 星期<br>四 17 | 星期<br>五 18 | 星期<br>六 19 |  |
|---------------|------------|------------|------------|------------|------------|------------|------------|--|
| 第1梯<br>09:00  |            |            | $\bigcirc$ | 0          | 0          | $\bigcirc$ |            |  |
| 第2梯<br>09:30  |            |            | 0          | 0          | $\bigcirc$ | $\bigcirc$ |            |  |
| 第3梯<br>10:00  |            |            | 0          | 0          | 0          | 0          |            |  |
| 第4梯<br>10:30  |            |            | $\bigcirc$ | 0          | 0          | 0          |            |  |
| 第5梯<br>11:00  |            |            | 0          | 0          | 0          | 0          |            |  |
| 第6梯<br>14:00  |            |            | $\bigcirc$ | $\bigcirc$ | 0          | $\bigcirc$ |            |  |
| 第7梯<br>14:30  |            |            | 0          | 0          | 0          | 0          |            |  |
| 第8梯<br>15:00  |            |            | $\bigcirc$ | 0          | $\bigcirc$ | 0          |            |  |
| 第9梯<br>15:30  |            |            | $\bigcirc$ | 0          | $\bigcirc$ | $\bigcirc$ |            |  |
| 第10梯<br>16:00 |            |            | $\circ$    | 0          | 0          | 0          |            |  |
| 🔗 上一步 💟 下一步   |            |            |            |            |            |            |            |  |

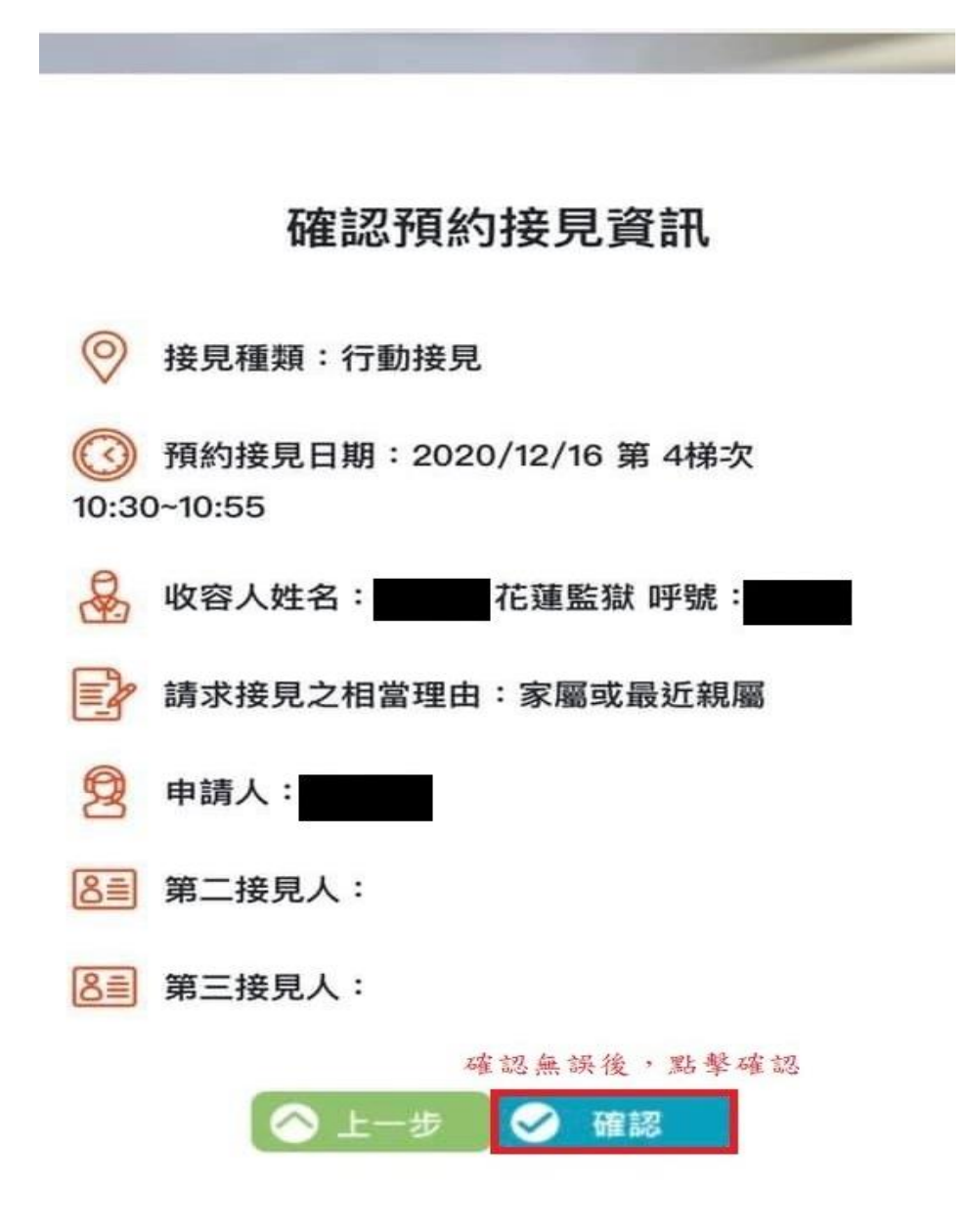

預約接見流程圖 4-6

\*預約接見資訊無誤後,再次點選確認

\*顯示此畫面即表示預約接見成功,請保留簡訊,並於接見當日之時段點擊連結視訊

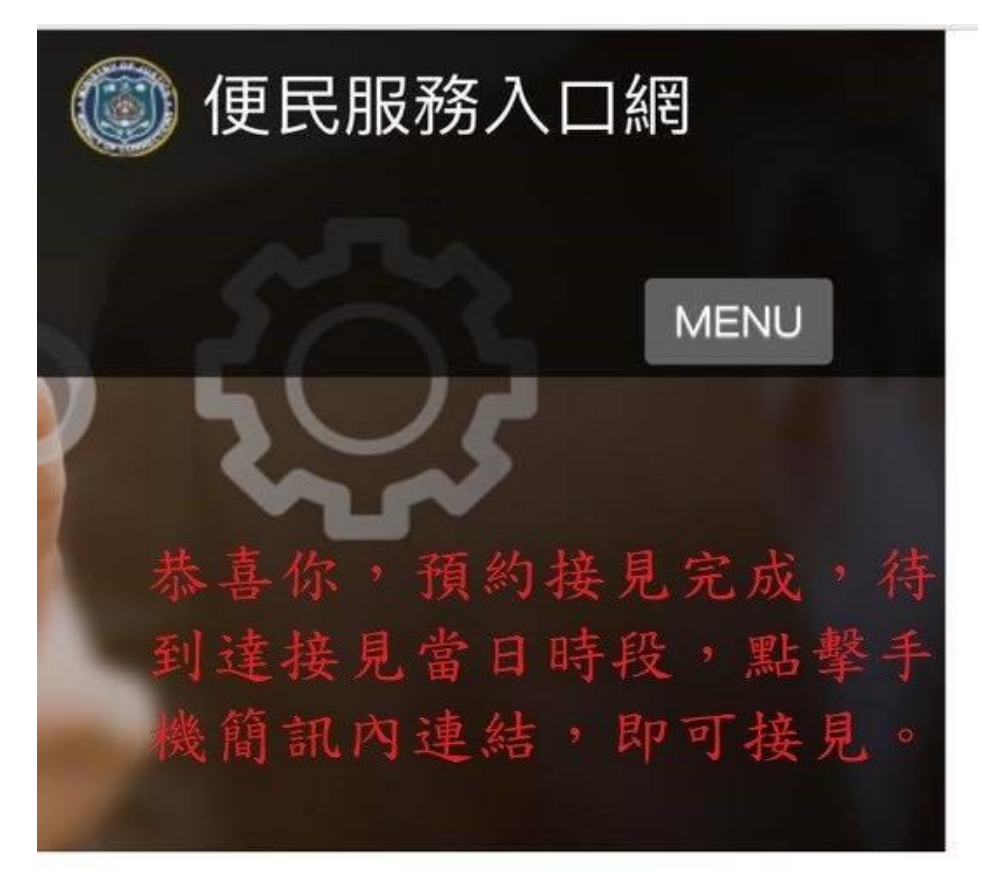

# 預約接見申請完成

預約接見申請成功,審核結果以郵件 或簡訊通知。

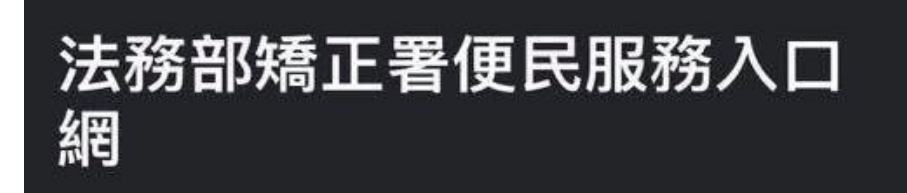